# Instruções de Instalação do Casa Mágica 2.1 versão Windows

Neste documento estão descritas as etapas básicas para instalação do Casa Mágica 2.1 versão para Windows.

### Primeiros passos

Inicialmente dê um duplo sobre o programa "setup.exe". Aparecerá a janela abaixo sugerindo que você feche todas as aplicações antes de continuar o processo de instalação:

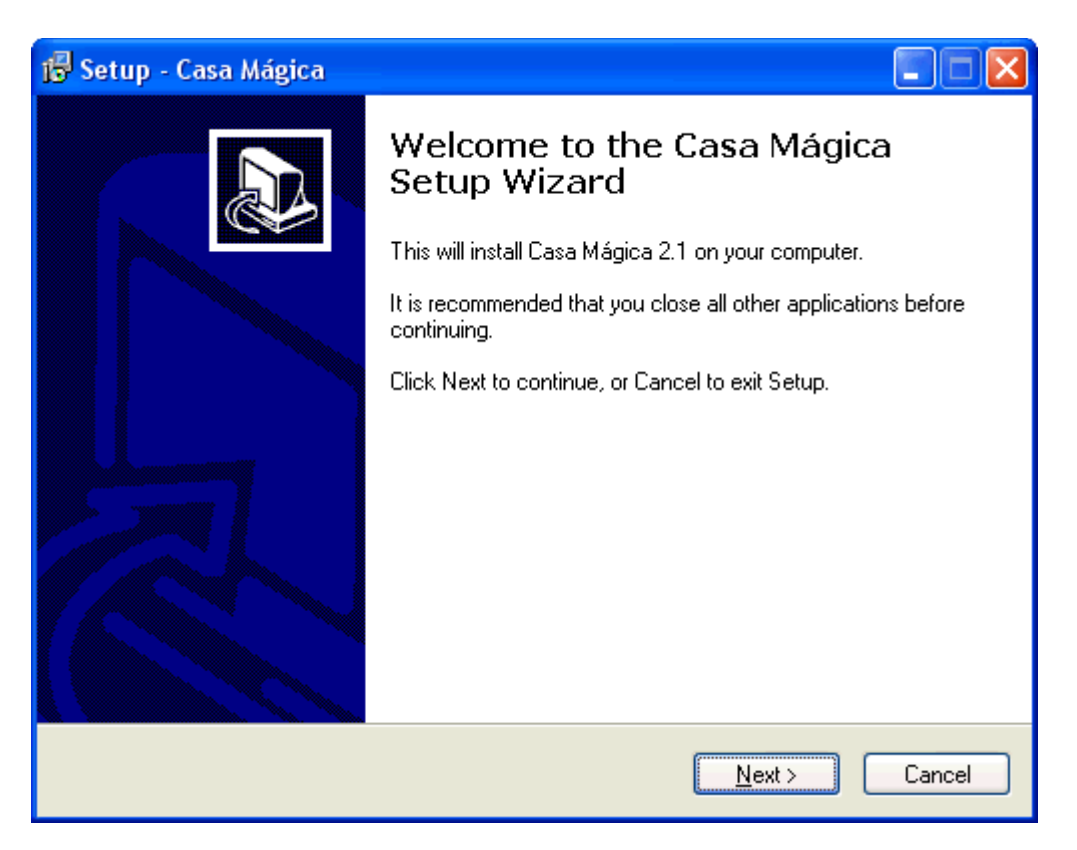

Clique no botão "Next>".

# Escolha do Drive e Diretório

A próxima janela pergunta qual o drive e diretório que você deseja instalar o Casa Mágica.

**Importante:** Por se tratar de uma versão protótipo de pesquisa, o Casa Mágica não foi testado em outros drives nem diretórios. Por este motivo, nós desencorajamos fortemente que você instale em outro drive ou diretório. Isto pode fazer com que ele não funcione total ou parcialmente.

#### Pacotes a serem instalados

O Casa Mágica é escrito na linguagem de programação Java. Ele necessita que a máquina possua o Java instalado ou pode, opcionalmente instalar o Java juntamente com o Casa Mágica.

A vantagem de instalar o Java em conjunto com o Casa Mágica é que o instalador já

configura o sistema para procurar o Java no lugar certo. Se você possuir o Java já instalado, terá que configurar a rotina que inicializa o Casa Mágica manualmente para encontrar a localização do mesmo.

Na janela seguinte (apresentada abaixo) você deve escolher os pacotes adicionais a serem instalados. O "JRE 1.5.0\_04" é o Java na versão usada pelo Casa Mágica. A "Biblioteca JAI 1.1.1" é uma biblioteca Java de processamento de imagens avançadas usada pelo sistema. O Casa Mágica precisa dela, instale-a caso você já não a possua em sua máquina (se você não tem Java instalado em sua máquina, também não tem esta biblioteca).

| 🔂 Setup - Casa Mágica                                                                                                    |               |  |
|----------------------------------------------------------------------------------------------------|---------------|--|
| Select Components<br>Which components should be installed?                                                                             |               |  |
| Select the components you want to install; clear the components you do not want to install. Click Next when you are ready to continue. |               |  |
| Instalação Completa                                                                                                    | ✓             |  |
| 🗹 Casa Mágica                                                                                                    | 12,1 MB       |  |
| ✓ JRE 1.5.0_04                                                                                                    | 15,6 MB       |  |
| 🗹 Biblioteca JAI 1.1.1                                                                                                    | 4,9 MB        |  |
|                                                                                                    |               |  |
| Current selection requires at least 33,1 MB of disk space.                                                                             |               |  |
| < <u>B</u> ack                                                                                                    | Next > Cancel |  |

# <u>Menu Iniciar</u>

Na próxima janela é solicitado o local no menu iniciar onde você quer colocar o programa:

| 🕞 Setup - Casa Mágica 📃 🗖 🔀                                                                                                    |
|----------------------------------------------------------------------------------------------------|
| Select Start Menu Folder<br>Where should Setup place the program's shortcuts?                                                                                           |
| Setup will create the program's shortcuts in the following Start Menu folder.<br>To continue, click Next. If you would like to select a different folder, click Browse. |
| Casa Mágica Browse                                                                                                    |
| < <u>B</u> ack <u>N</u> ext > Cancel                                                                                                    |

Você pode colocar onde achar melhor.

# Confirmação dos dados

A janela seguinte pede apenas que você confirme que os dados estão corretos. Esta é a última oportunidade de voltar atrás e modificar alguma coisa!

| 🕞 Setup - Casa Mágica                                                                                           |        |
|----------------------------------------------------------------------------------------------------|--------|
| <b>Ready to Install</b><br>Setup is now ready to begin installing Casa Mágica on your computer.                 |        |
| Click Install to continue with the installation, or click Back if you want to review or<br>change any settings. |        |
| Destination location:<br>C:\Casa2                                                                               | ^      |
| Setup type:<br>Instalação Completa                                                                              |        |
| Selected components:<br>Casa Mágica<br>JRE 1.5.0_04<br>Biblioteca JAI 1.1.1                                     |        |
| Start Menu folder:<br>Casa Mágica                                                                               | ~      |
|                                                                                                    |        |
| < <u>B</u> ack Install                                                                                          | Cancel |

Clique no botão "Install".

### Instalação de software adicional

Se você não pediu para instalar o Java e o JAI então sua instalação terminou e você pode pular para o próximo tópico.

Caso tenha solicitado para instalar o Java e o JAI o programa automaticamente entra nos instaladores de ambos. Sugerimos que você aceite topos os parâmetros do padrão de instalação tal como estão, principalmente o diretório de instalação. Isto porque o Casa Mágica não está preparado para qualquer mudança destes dois itens adicionais, consecutivamente, se você alterar algum parâmetro na instalação deles terá que configurar o Casa Mágica para encontrá-los manualmente.

No final da instalação do "J2SE Runtime Environment 5.0" o instalador pode pedir para que a máquina seja reiniciada, através de uma janela como a ilustrada a seguir. É **IMPORTANTE** que você responda "<u>N</u>o" a esta pergunta pois caso contrário, a instalação regular será interrompida no meio.

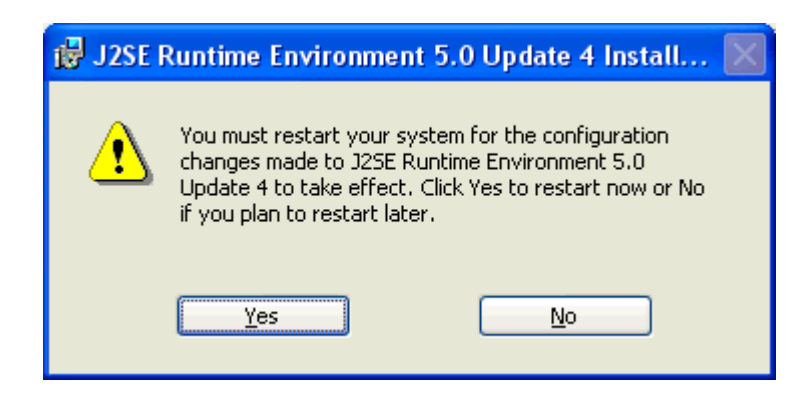

Entre uma instalação e outra o instalador leva algum tempo (alguns segundos). Mas você pode ter a impressão de que a instalação terminou. Ela só termina quando aparece a janela do tópico seguinte.

#### Final da instalação

Quando aparecer a janela a seguir significa que você concluiu a instalação.

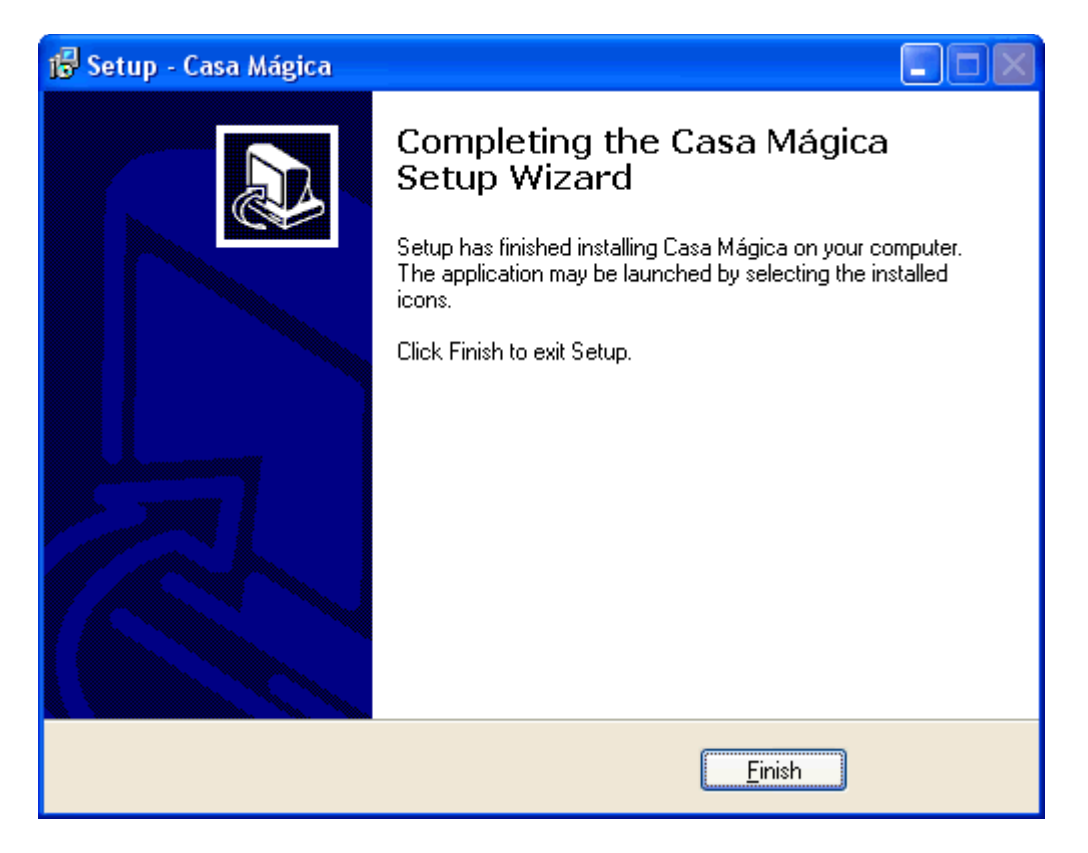

Se você optou pela instalação do Java (JRE 1.5.0\_04) é recomendável que, depois de clicar no botão "<u>F</u>inish", você reinicie a máquina.

Bem vindo ao Casa Mágica!

Você encontrará no Diretório "Casa2\Docs" um guia rápido de introdução.